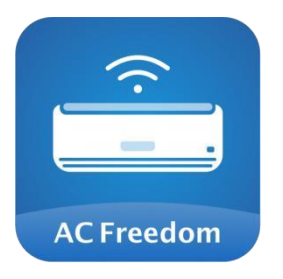

# AC Freedom gebruikershandleiding

Om uw ervaring met de app te optimaliseren, gelieve deze gebruikershandleiding grondig te lezen voor gebruik.

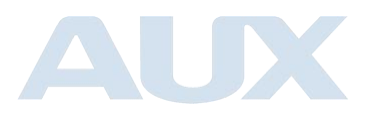

# **Table of Contents**

| 1. De app downloaden3                                                                      |
|--------------------------------------------------------------------------------------------|
| 2. Aanmelden, inloggen een account annuleren <b>Fout! Bladwijzer niet</b><br>gedefinieerd. |
| 3. Apparaat toevoegen Fout! Bladwijzer niet gedefinieerd.                                  |
| 4. Airconditioner bedienen12                                                               |
| 5. Scenes (Indien van toepassing)16                                                        |
| 6. Overige funties Fout! Bladwijzer niet gedefinieerd.                                     |

## 1. Installeer de app

- 1. Alleen geschikt voor smartphones met Android 7.0 of later, en iOS 12.0 of nieuwere systemen.
- 2. U kunt "AC Freedom" zoeken in de Google Play Store voor Android- apparaten of de App Store voor iOS-apparaten om de applicatie te downloaden en te installeren.

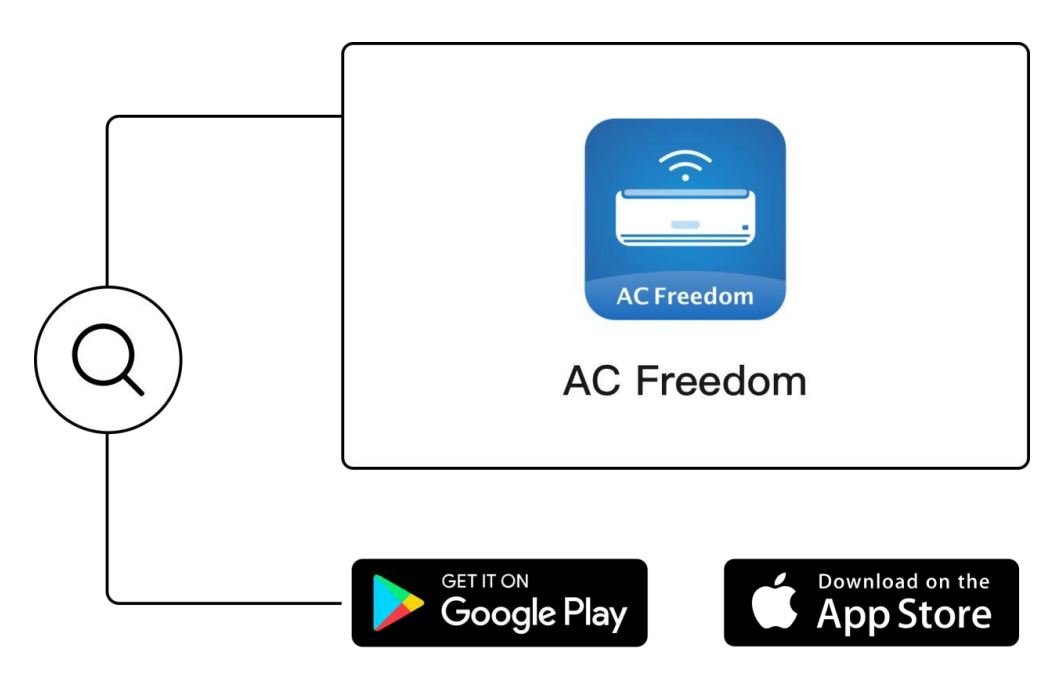

 Voor mobiele apparaten (momenteel alleen ondersteuning voor Android- en iOSbesturingssystemen), gebruikt u een scanprogramma van derden om de "QR-code" te scannen, die u automatisch doorverwijst naar de AC Freedom downloadpagina, waar u de applicatie kunt downloaden en installeren.

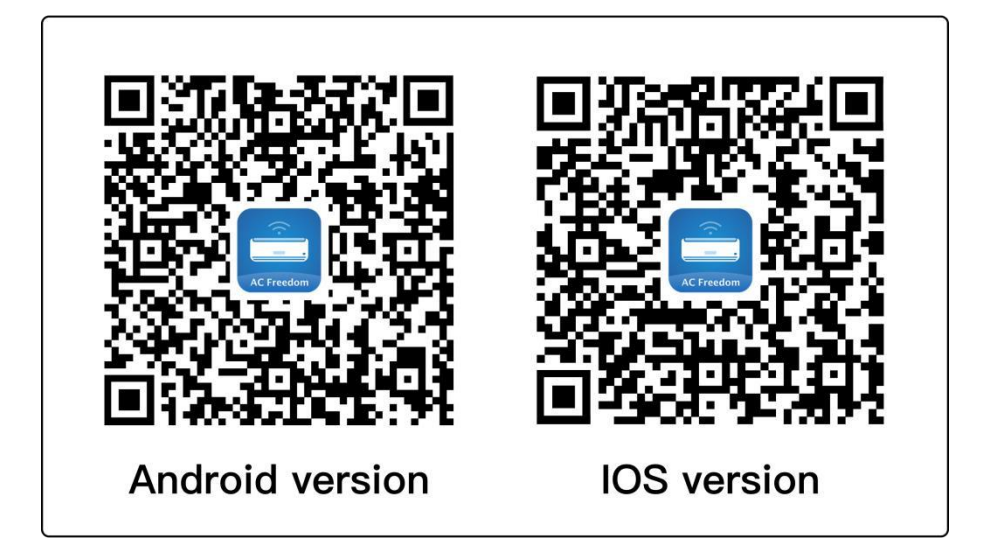

# 2. Aanmelden, inloggen en account aanmaken

| 1                                                                                         |      |       | 2                                 |      |
|-------------------------------------------------------------------------------------------|------|-------|-----------------------------------|------|
| 10:41                                                                                     | ÷ 63 | 10:41 |                                   | ÷€   |
| User area                                                                                 | ОК   | Skip  | Scan QR code                      | Albu |
| lease select your region to ensure the app is roperly connected to the appropriate server |      |       |                                   |      |
| Search country or region                                                                  |      |       |                                   |      |
|                                                                                           |      |       |                                   |      |
| ustralia                                                                                  |      |       |                                   |      |
| Please make sure that your area is consistent with the                                    |      |       |                                   |      |
| it may affect the normal use                                                              |      |       |                                   |      |
| of the product and APP. Are<br>you sure you want to choose<br>scensi American Samoa?      |      |       |                                   |      |
| merica Cancel OK                                                                          | ~    | L.    |                                   |      |
| ntarctica                                                                                 |      |       |                                   |      |
| rmenia                                                                                    |      | Se    | can brand QR codes to activate ap | ps   |
|                                                                                           |      |       |                                   |      |
| arbados                                                                                   |      |       |                                   |      |
| ahamas                                                                                    |      |       |                                   |      |
| elarus                                                                                    |      |       |                                   |      |

Figure 1-2 [Selecteer Regio en Scan merkcode]

• Selecteer uw regio

Scan de merkcode (klik op "overslaan" als u er geen heeft).

| 0:46                                                                                                    | 17:30       |                 |
|----------------------------------------------------------------------------------------------------|-------------|-----------------|
| Sign up                                                                                                    |             | Sigr            |
| Citination Citination                                                                                                    |             | AC Freedom      |
| Email/Phone                                                                                                    | Email/Phone |                 |
| Privacy Policy                                                                                                    | Password    |                 |
| personal privacy of all users. In order to<br>provide more accurate and personalized                                                         |             | Sign in         |
| services, we will use your personal<br>information in accordance with the Privacy<br>Policy. Please read and agree to the Privacy<br>Policy. | Fe          | orgot password? |
| agree                                                                                                    |             |                 |
| Disagree and exit                                                                                                    |             |                 |
|                                                                                                    |             |                 |
|                                                                                                    |             |                 |
|                                                                                                    |             |                 |

Figuur 1-2 [Log in op uw account]

• Klik op de knop "Akkoord" (er verschijnt een privacy-pop-up bij de eerste keer inloggen).

Als u al een account heeft, voert u uw inloggegevens in om direct in te loggen.

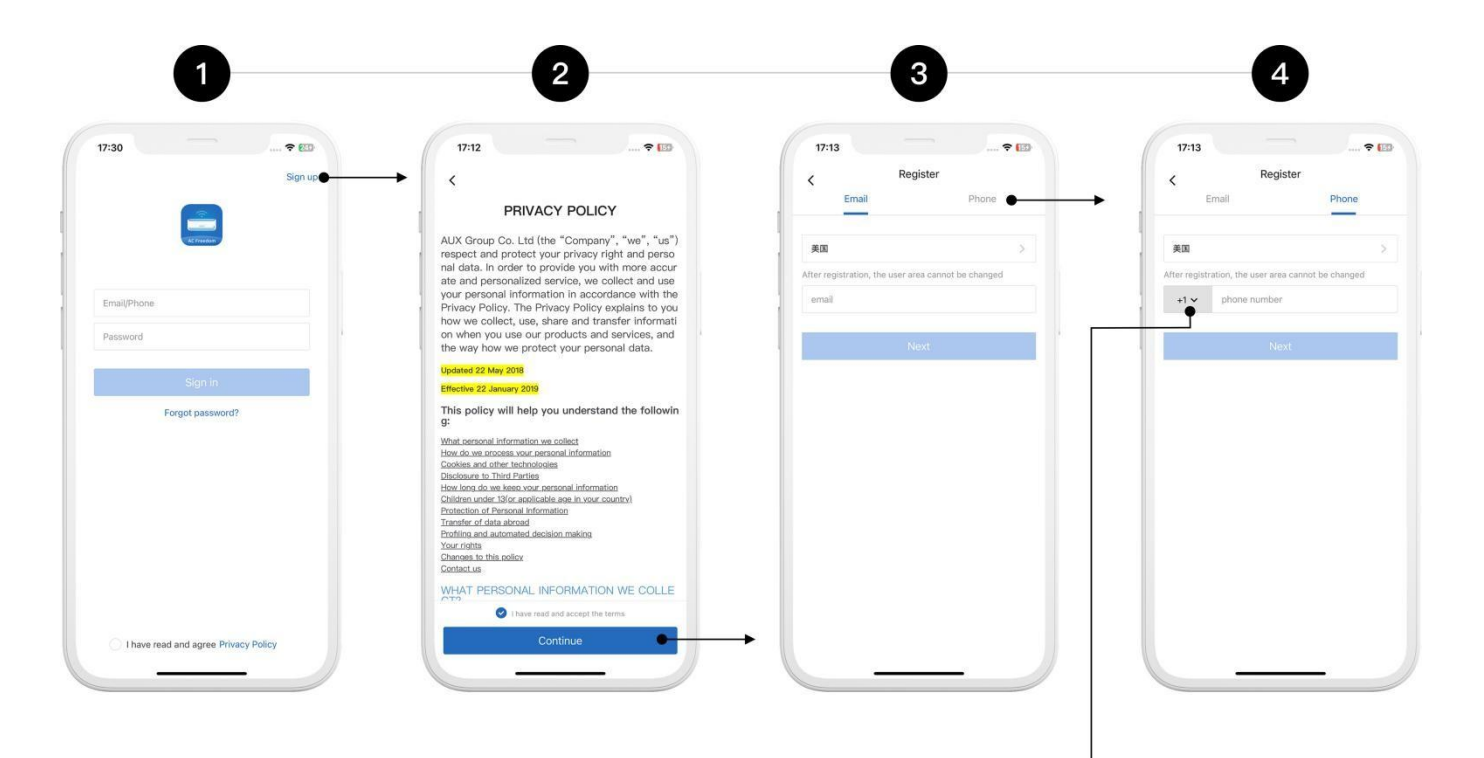

| 8:57         |                  |   |
|--------------|------------------|---|
| :            | Country code     |   |
| Search co    | untry or region  | Q |
| A            |                  |   |
| Australia +6 | 1                |   |
| Austria +43  |                  |   |
| Aland Island | s +358           |   |
| Azerbaijan - | 994              |   |
| Ascension Is | and +00247       |   |
| American Sa  | <b>imoa</b> +684 | ~ |
| Antarctica + | 672              |   |
| Armenia +3   | 74               |   |
| в            |                  |   |
| Barbados +   | 1246             |   |
| Bahamas +1   | 242              |   |
| Belarus +37  | 5                |   |

Figuur 2-3 [Creëer een account]

• Klik op "Aanmelden" om uw account aan te maken.

**2** Lees en ga akkoord met de Gebruikersprivacy en Servicevoorwaarden voordat u zich registreert.

• Voer uw e-mailadres in om een account te registreren.

• Bij het registreren met een telefoonnummer, selecteert u de juiste landcode voor uw telefoonnummer.

S Klik op "Wachtwoord vergeten" om door te gaan met het resetten van uw wachtwoord.

|                  | Depart pageward  | Cat varification code                                            |
|------------------|------------------|------------------------------------------------------------------|
| Sign up          | < Reset password | < Get vernication code                                           |
|                  | 19883062483      | The verification code has been sent to 198830624                 |
| AC Friedom       |                  | 5769 7                                                           |
|                  | Next             |                                                                  |
| nail/Phone       |                  | Password at least 6 characters, including letters<br>and numbers |
| issword          |                  | Done                                                             |
|                  |                  |                                                                  |
| Sign in          |                  |                                                                  |
| Forgot password? | →                |                                                                  |
|                  |                  |                                                                  |
|                  |                  |                                                                  |
|                  |                  |                                                                  |
|                  |                  |                                                                  |
|                  |                  |                                                                  |
|                  |                  |                                                                  |

Figuur 2-4 [Wachtwoord vergeten]

• Klik op "Wachtwoord vergeten" om door te gaan met het resetten van uw wachtwoord.

• Voer uw geregistreerde telefoonnummer of e-mailadres in.

• Voer de verificatiecode in en stel een nieuw wachtwoord in.

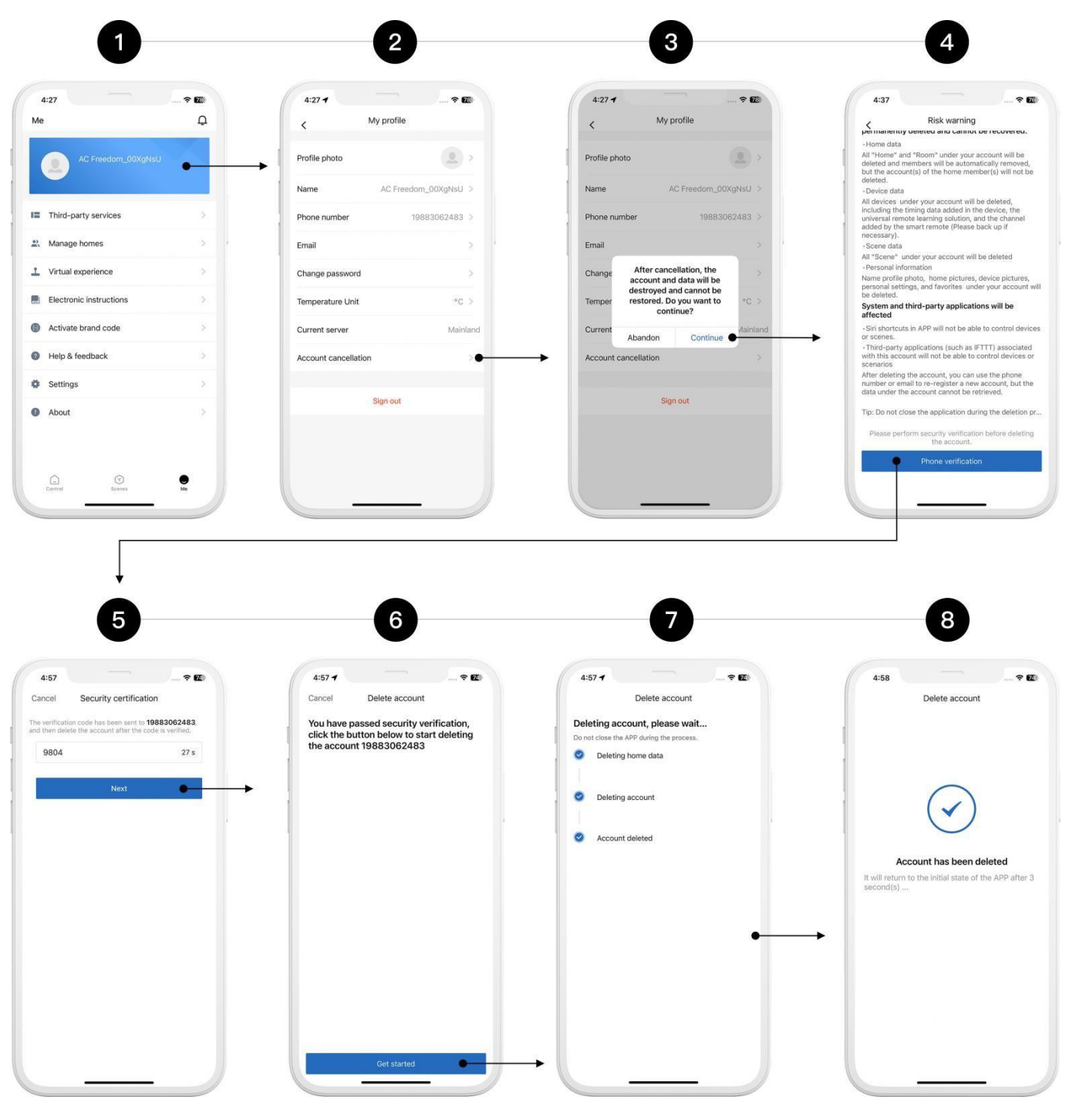

Figuur 2-5 [Account activeren]

• Open uw persoonlijke startpagina.

- **2** Klik op "Account Annuleren".
- Klik op de knop "Doorgaan".
- It Klik op de knop "Telefoonverificatie".
- **S** Klik op de knop "Telefoonverificatie".
- **6** Voer de verificatiecode in.
- Klik op de knop "Aan de slag".
- Account deactivering wordt uitgevoerd.

# 3. Apparaat toevoegen

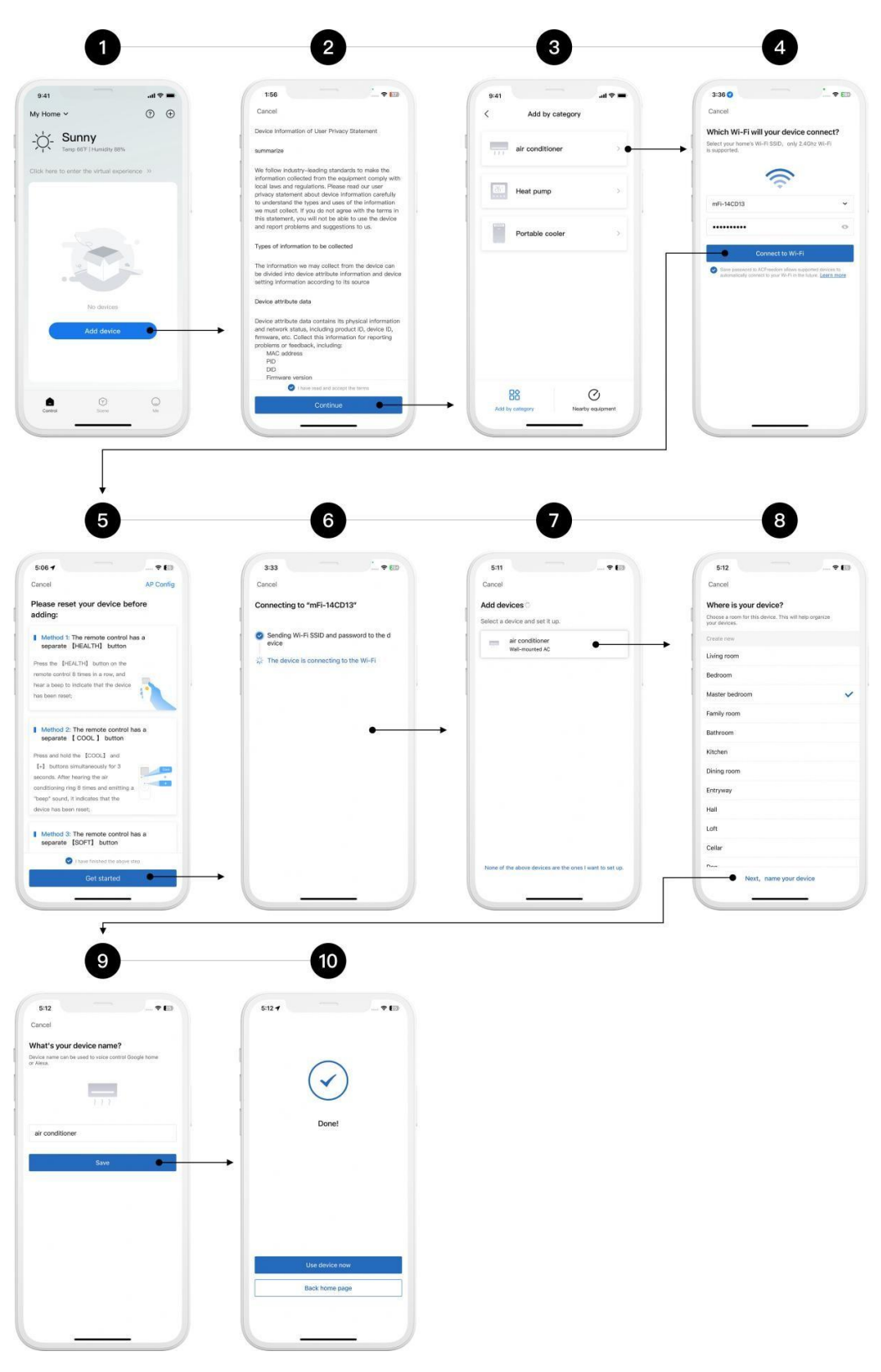

Figuur 3-1 [Apparaat toevoegen]

Klik op de knop "Apparaat toevoegen".

• Lees en vink het privacybeleid van het apparaat aan (wordt weergegeven bij de eerste keer toevoegen van een apparaat).

**3** Selecteer de apparaatcategorie.

• Voer het Wi-Fi-wachtwoord in en vink het privacybeleid aan.

S Nadat u het apparaat hebt ingeschakeld, voert u een apparaatreset uit (raadpleeg de resetinstructies voor smartphones).

6 Apparaatconfiguratie wordt uitgevoerd.

Selecteer het geconfigureerde apparaat.

<sup>(3)</sup> Kies de kamer waar het apparaat zich bevindt en klik vervolgens op "Volgende, Geef uw apparaat een naam".

**9** Geef uw apparaat een naam.

• Apparaat successol toegevoegd.

## Notitie

- Zorg ervoor dat uw apparaat is ingeschakeld.
- Houd uw telefoon dicht bij de airconditioner tijdens het verbinden.
- Verbind uw telefoon met uw Wi-Fi-thuisnetwerk.

• Schakel het 2,4 GHz draadloze netwerk op uw router in. Als u niet zeker weet of uw router 2,4 GHz ondersteunt, neem dan contact op met de fabrikant.

• Het wordt aanbevolen om een Wi-Fi-netwerknaam te gebruiken die alleen letters en cijfers bevat.

• Als uw netwerknaam speciale tekens bevat, wijzig deze dan in uw routerinstellingen.

• Als u geen Wi-Fi-informatie kunt ophalen, controleer dan of u de app de nodige machtigingen hebt verleend.

• Het wordt aanbevolen om een Wi-Fi-netwerknaam te gebruiken die alleen letters en cijfers bevat. Als uw netwerknaam speciale tekens bevat, pas deze dan aan in de instellingen van uw router.

• Als u de Wi-Fi-informatie niet kunt ophalen, controleer dan of u de app de benodigde machtingen hebt gegeven.

• Als je de Wi-Fi-informatie niet kunt ophalen, controleer dan of je de app de benodigde toestemmingen hebt gegeven.

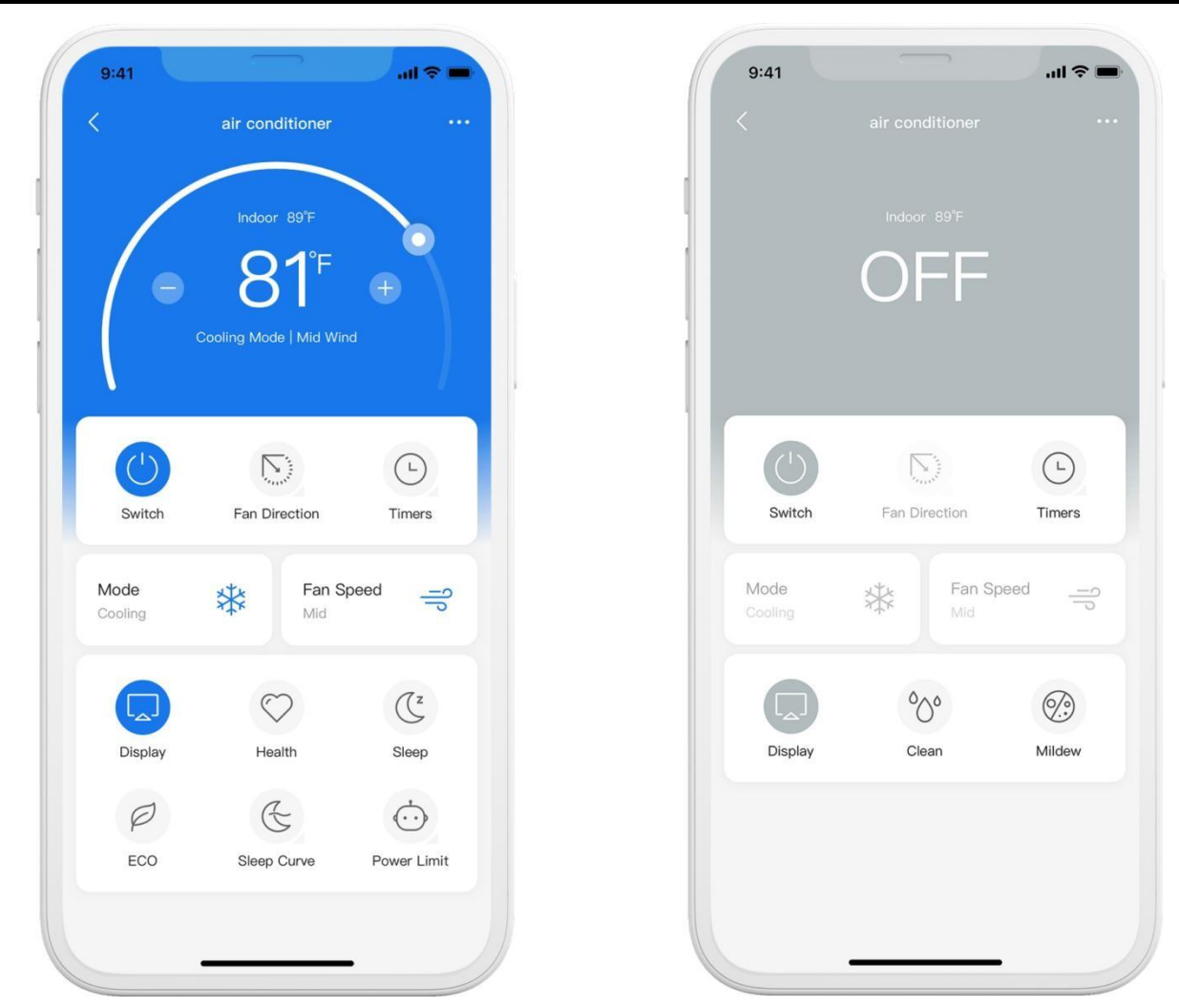

# 4. Airconditioningbediening

Figuur 4-1 [Bedieningspaneel]

| Functie symbool | Functie naam                              | Functie beschrijving                                                                                                    |
|-----------------|-------------------------------------------|----------------------------------------------------------------------------------------------------|
| ٢               | <b>Switch</b><br>(Aan/ uit)               | Zet de airco aan of uit                                                                                                    |
| Ø               | Fan direction<br>(Fan richting)           | Veranderd de positie van de luchtuitstroomklep                                                                                                    |
| O               | <b>Timer</b><br>(Tijdinstelling)          | Stel de draaitijd van de airco in                                                                                                    |
| Mode<br>Cooling | <b>Mode</b><br>(Modus)                    | Stel de airco in op de gewenste modus                                                                                                    |
| Fan Speed       | <b>Fan Speed</b><br>(Ventilator snelheid) | Stel de snelheid van de ventilator in op uw gewenste<br>snelheid                                                                                                    |
|                 | <b>Display</b><br>(Beeldschermen)         | Zet het LED paneel aan of uit                                                                                                    |
| $\bigcirc$      | <b>Health</b><br>(Gezondheidsfunctie)     | Verbeterd binnen lucht kwaliteit bij het inschakelen                                                                                                    |
| ۲               | <b>Sleep</b><br>(Slaapfunctie)            | Bij het activeren van de slaapstand past de airconditioner<br>automatisch de temperatuur en ventilatorsnelheid aan op<br>basis van de temperatuurwisselingen 's nachts. |
| Ø               | ECO                                       | Na inschakelen bespaart het energie en elektriciteit                                                                                                    |
| ۲               | <b>Sleep curve</b><br>(Slaappatroon)      | Pas de airco-stand, temperatuur en ventilatorsnelheid<br>aan op basis van jouw persoonlijke slaapgewoonten                                                              |
| Ó               | <b>Power limit</b><br>(Vermogenslimiet)   | Beperk het maximale vermogen van de airconditioner                                                                                                    |
| 8               | <b>Clean</b><br>(Schoonmaakfunctie)       | Zelfreinigende airconditioner met krachtige filtratie en<br>droging op hoge temperatuur van 57°C voor sterilisatie                                                      |
| <b>6</b> 3      | <b>Mildew</b><br>(Schimmel)               | Voorkom schimmelvorming in de airconditioner bij het<br>uitschakelen                                                                                                    |

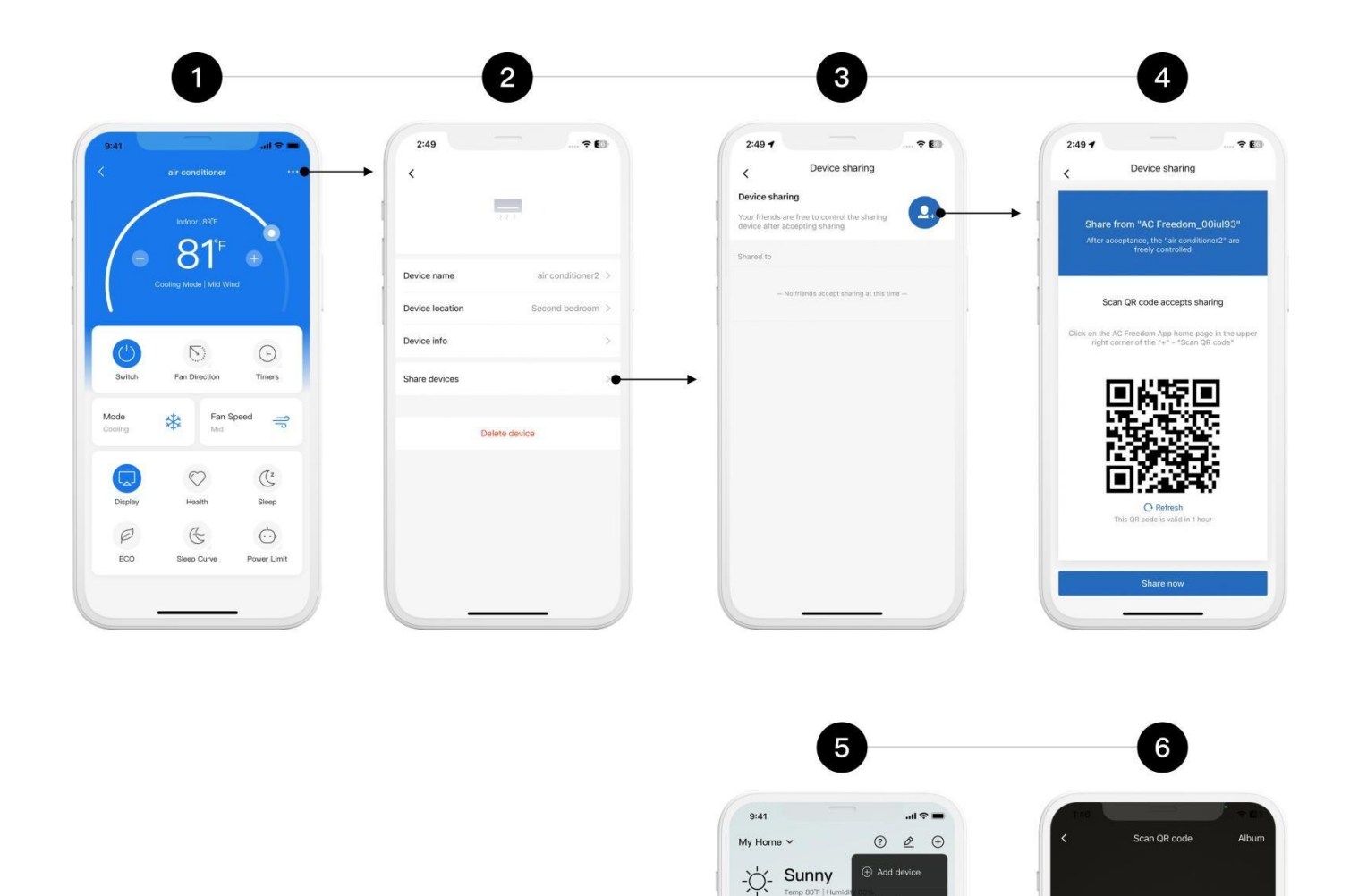

My devices Mast Master... | air con

room2 | air conditioner2

81

Add device

(Y) Scane

Control

🖯 Scan QR code

Put QR code in the box and scan a

### Figuur 4-4 [apparaat delen]

• Klik op 💛 de symbool in rechts boven in.

Klik "apparaten delen".

S Klip 🕑 op dit symbool.

Familie of vrienden kunnen direct scannen en toevoegen via de "AC Freedom"app door gebruik te maken van de scanfunctie in de app.

In de <sup>Control</sup> interface, na het tikken ⊕ het symbool , selecteer "Scan QR Code" in de pop-up scherm.

• Om een apparaat toe te voegen via de gedeelde QR-code, scan deze.

| :41                      | air conditioner        | <b>Ģ</b>        | 2:49            | ···· 🗢 🕼           | 2:49 7     |                                                                                         | <del>?</del> |
|--------------------------|------------------------|-----------------|-----------------|--------------------|------------|-----------------------------------------------------------------------------------------|--------------|
| /                        | Indoor 89"F            |                 |                 | 8.8.1              |            | 112                                                                                     |              |
|                          | Cooling Mode   Mid Wir | +               | Device name     | air conditioner2 > | Device na  | ne air con                                                                              | ditioner     |
|                          |                        |                 | Device location | Second bedroom >   | Device loc | ation Second                                                                            | bedroo       |
| C <sup>1</sup><br>Switch | Fan Direction          | L               | Device info     | >                  | Device i   | Deleting this device will als<br>delete the device scenario<br>Are you sure you want to | •            |
| 0.00                     |                        |                 |                 |                    |            | Cancel Delete                                                                           | 1            |
| oling                    | Mid                    | peed -          | Del             | ete device         | →          | Delete device                                                                           | 1            |
|                          | 0                      | (1 <sup>z</sup> |                 |                    |            |                                                                                         |              |
| Display                  | Health                 | Sleep           |                 |                    |            |                                                                                         |              |
| P                        | E                      | $\dot{\odot}$   |                 |                    |            |                                                                                         |              |
| FCO                      | Sleep Curve            | Power Limit     |                 |                    |            |                                                                                         |              |

Figuur 4-5

Klik op thet symbool rechtsbovenin.

Klik"verwijder apparaat knop".

### Klik op verwijder knop

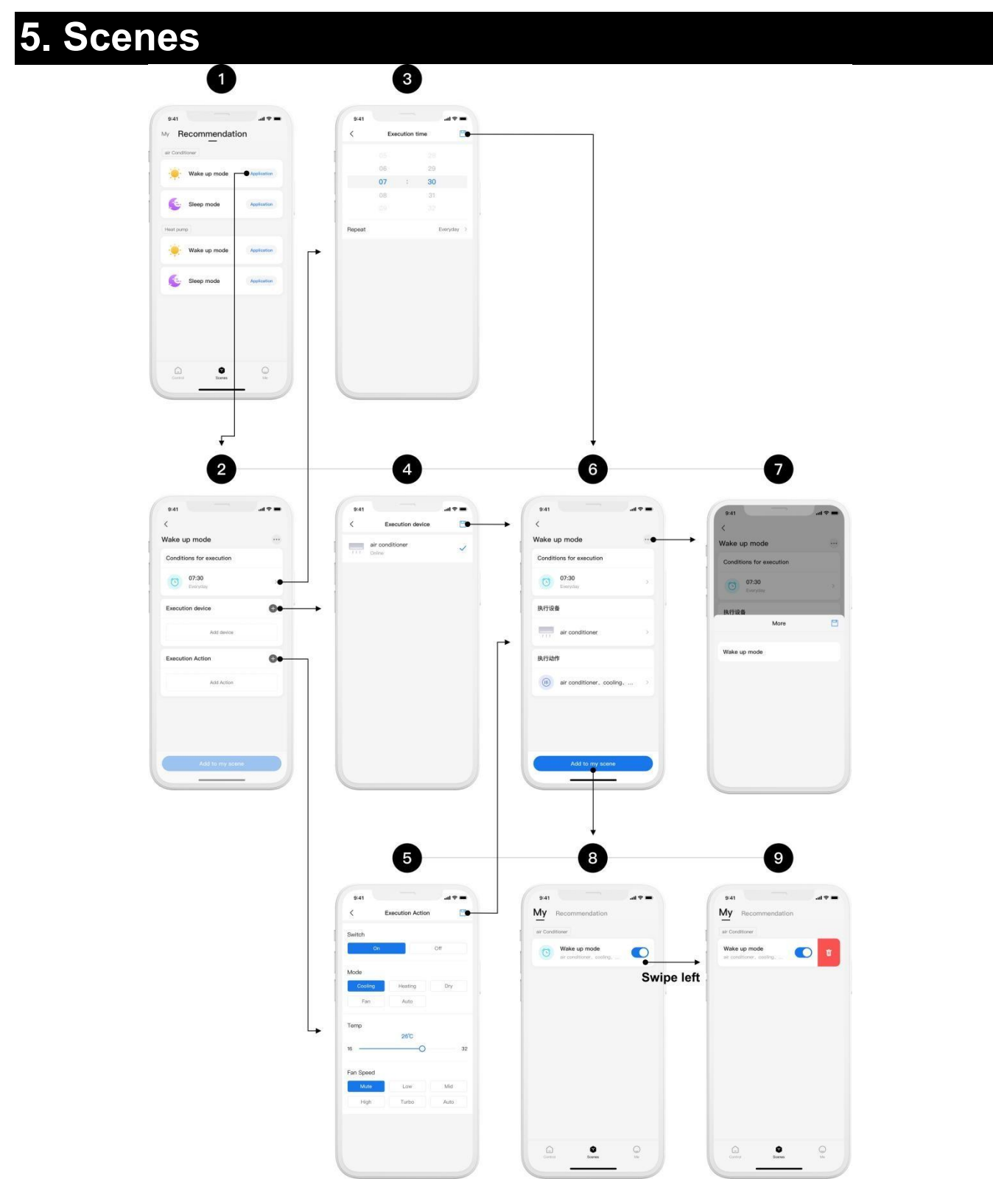

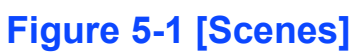

• Bewerk de scène-inhoud.

- **③** Stel het scèneschema in.
- **4** Selecteer apparaten voor de scène.

**G** Configureer de acties voor de apparaten.

Na het voltooien van de installatie kun je klikken op <sup>•••</sup> Na het voltooien van de installatie kun je likken om de scenenaam te bewerken en vervolgens op de knop 'Toevoegen aan Mijn Scènes' tikken om de scène op te slaan in je collectie.

 $\bullet$  Wijzig de scenenaam en klik vervolgens op  $\square$  om alles op te slaan.

Je kunt scènes naar behoefte in- of uitschakelen.

• Veeg naar links om een scène te verwijderen.

# 6. Andere functies

| 6:05               | 🕈 🚯            | 6:05 7               | 🕈 🔝              | 6:05 -               | 🕈 💽             |
|--------------------|----------------|----------------------|------------------|----------------------|-----------------|
| K My profile       |                | < My profile         |                  | < My profi           | le              |
| rofile photo       |                | Profile photo        |                  | Profile photo        |                 |
| ame AC Fre         | edom_00iul93 > | Name AC F            | reedom_00iul93 > | Name AC              | Freedom_00iul93 |
| hone number        | 19883062483 >  | Phone number         | 19883062483 >    | Phone number         | 19883062483     |
| nail               | >              | Email                |                  | Email                |                 |
| hange password     | >              | Change password      |                  | Change password      |                 |
| mperature Unit     | °C >●          | Temperature Unit     | °C >             | Temperature Unit     | ۴               |
| rrent server       | Mainland       | Current server       | Mainland         | Current server       | Main            |
| count cancellation | >              | Account cancellation |                  | Account cancellation |                 |
| Sign out           |                | Sign out             |                  | Sign out             | t               |
|                    |                | °C                   |                  |                      |                 |

### Figuur 6-1 [Temperatuureenheid]

• Klik op "Temperatuureenheid".

- Schakel tussen Celsius en Fahrenheit
- Overschakeling voltooid

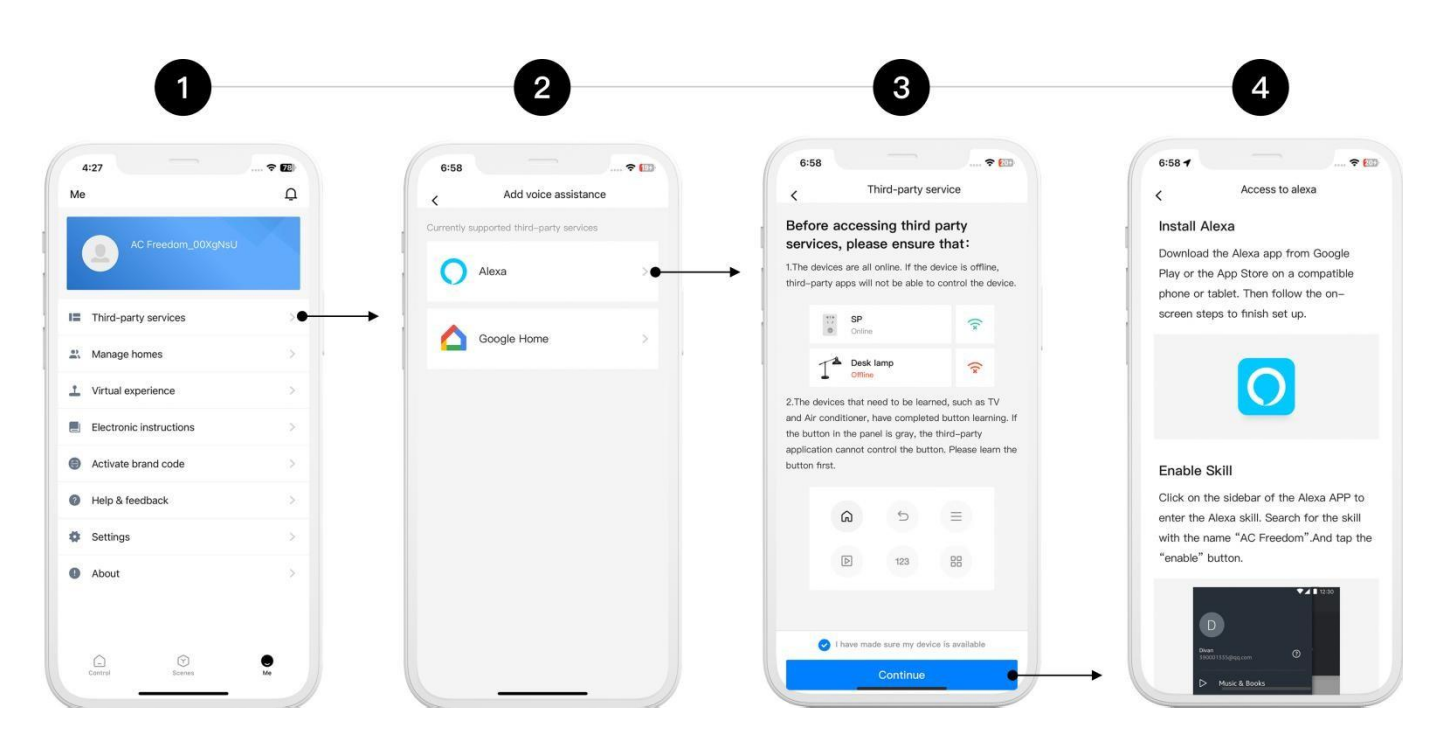

### Figuur 6-2 [Luidsprekerbediening]

• Klik op "Diensten van derden".

Het apparaat ondersteunt verbinding met luidsprekers via de "Google Home-app" of de "Amazon Alexa-app".

S Lees en vink de gebruiksvoorzorgen aan.

Volg de handleiding "Toegang tot Alexa" om de luidspreker te configureren.

#### Opmerking

Momenteel ondersteunde functies voor Google-luidsprekers zijn: In-/Uitschakelen, Temperatuuraanpassing, Modusselectie en Ventilatorsnelheidsregeling.

Momenteel ondersteunde functies voor Amazon-luidsprekers zijn: In-/Uitschakelen, Temperatuurregeling en Modusselectie.

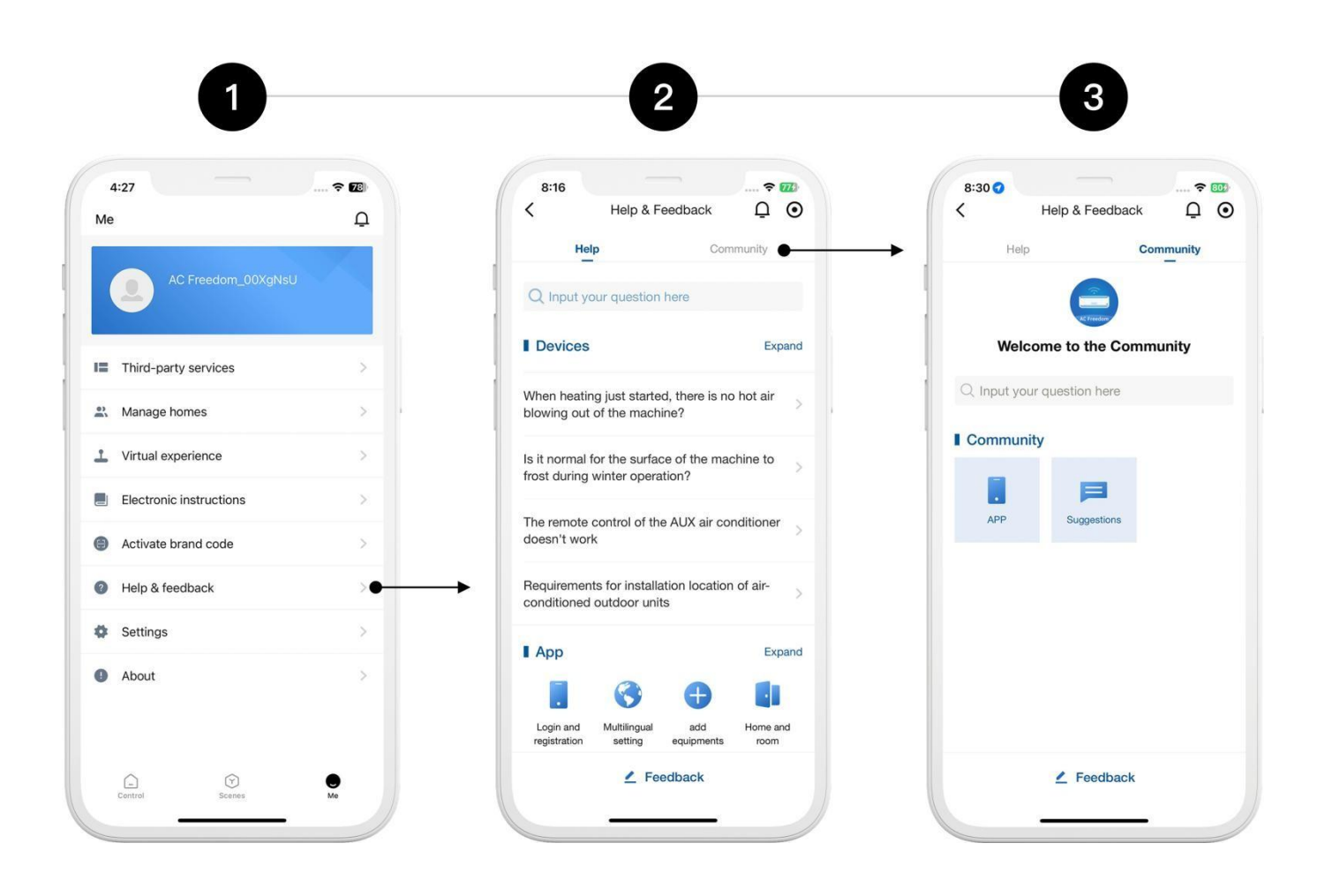

### Figuur 6-3 [Helpcentrum]

• Klik op "Hulp & Feedback".

In de interface "Hulp & Feedback" kun je vragen invoeren over problemen of uitleg bekijken met betrekking tot de app of het apparaat. Klik op "Feedback" om problemen met de app te melden of suggesties voor verbeteringen in te dienen.

• Klik op "Community" om openbaar geposte vragen van jezelf en andere gebruikers te bekijken, te reageren op vragen van anderen en deel te nemen aan community-interacties.

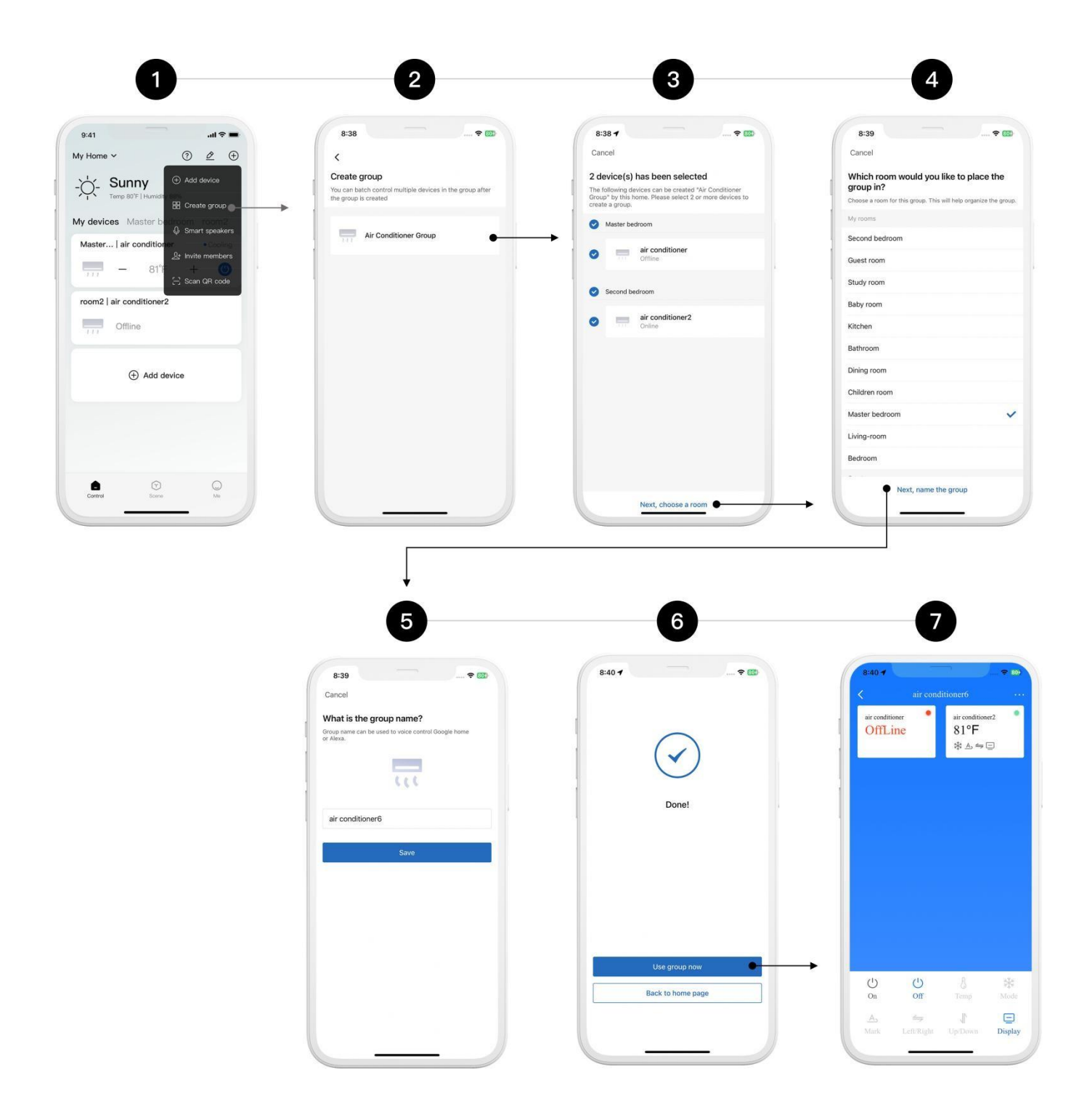

### Figuur 6-4 [Groepsbediening]

• Klik op "Groep maken".

• Selecteer de groep.

 Nadat je de apparaten voor de groep hebt geselecteerd, klik je op "Volgende, Kies een kamer".

Kies een kamer en klik vervolgens op "Volgende, Geef de groep een naam".

S Nadat je de groep een naam hebt gegeven, klik je op de knop "Opslaan".

• Groep aanmaken voltooid. Klik op de knop "Groep nu gebruiken" om te beginnen.

Apparaten die online zijn binnen de groep kunnen gezamenlijk worden bediend.

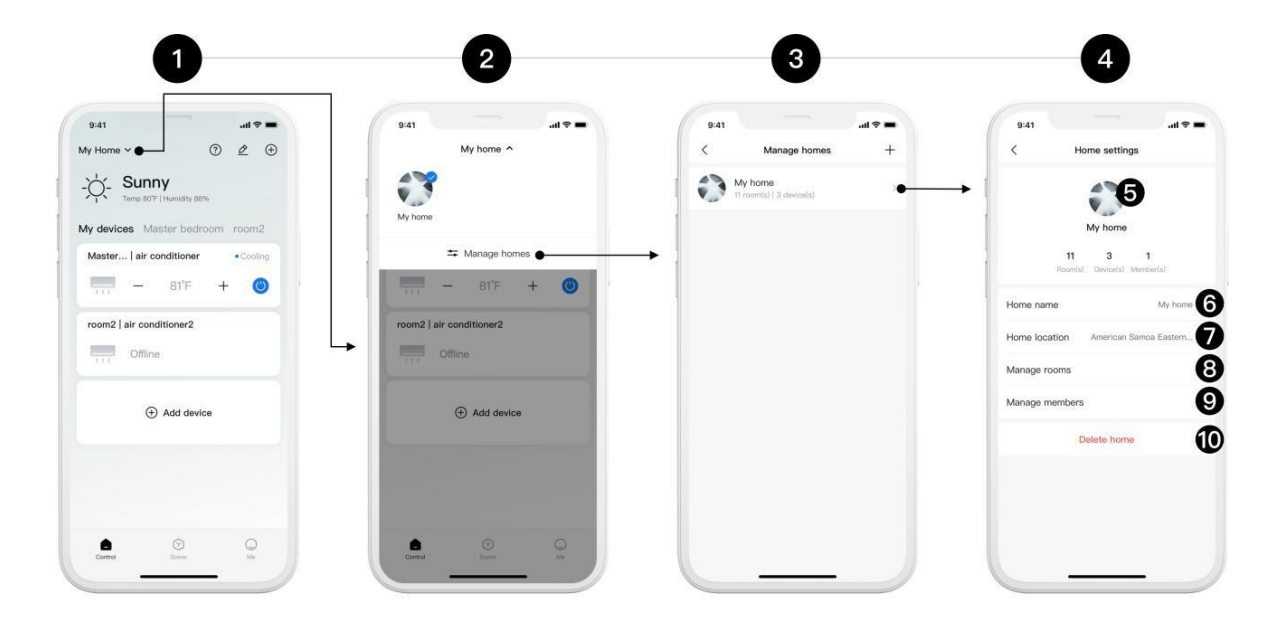

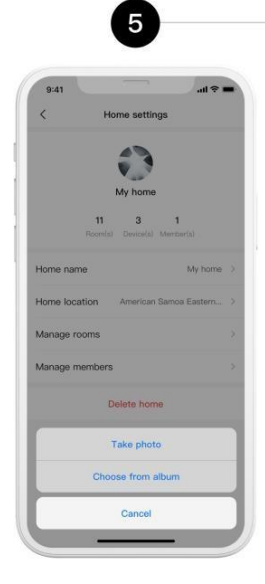

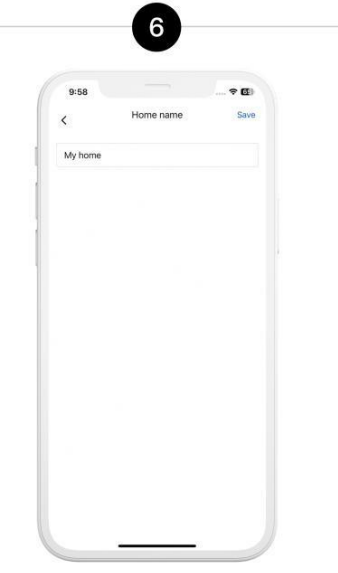

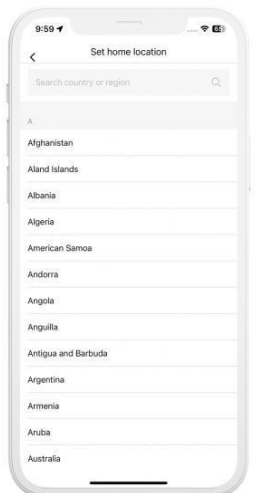

| <            | Room management | -           |
|--------------|-----------------|-------------|
| room1        |                 | No device   |
| Study        |                 | No device   |
| Master bed   | room            | 2 Device(s) |
| Guest room   |                 | No device   |
| Kitchen      |                 | No device   |
| Baby room    |                 | No device   |
| Dining room  |                 | No device   |
| Bedroom      |                 | No device   |
| Bathroom     |                 | No device   |
| Second bec   | Iroom           | 1 Device(s) |
| Children roo | om              | No device   |

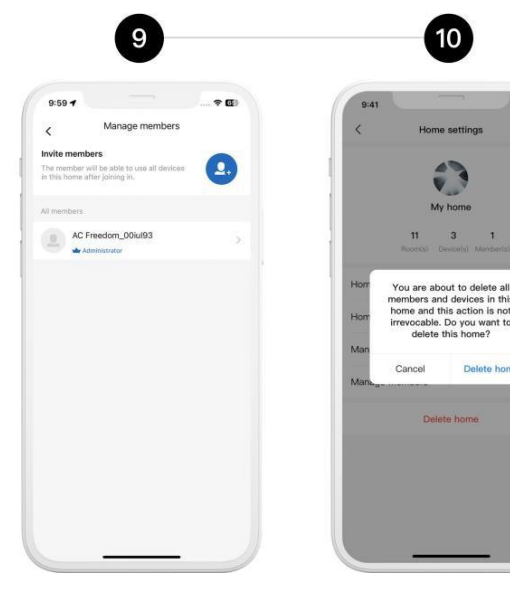

#### Figuur 6-5 [Beheer van Huis]

• Klik op het tabblad Huis.

Klik op de knop "Huizen beheren".

• Selecteer het huis dat je wilt instellen.

• Op de pagina met huisinstellingen kun je de profielfoto van de familie, de naam van het huis, de locatie instellen, kamers beheren, leden beheren en het huis verwijderen.

• Je kunt de profielfoto van de familie wijzigen door een foto te maken of te kiezen uit het album.

6 Stel de naam van het huis in.

Stel de locatie van het huis in.

Beheer de gezinsleden.

• Verwijder het huidige huis.